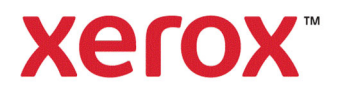

### **Xerox Internal RFID Installation Instructions**

Click on the links below to view the appropriate instructions.

Xerox AltaLink B81XX/C81XX Xerox AltaLink B82XX/C82XX

Xerox VersaLink B70XX/C70XX Xerox VersaLink B71XX/C71XX

Xerox VersaLink B405/C405

Xerox VersaLink B605/B615 Xerox VersaLink C505/C605

Xerox PrimeLink B91XX

Xerox PrimeLink C9200

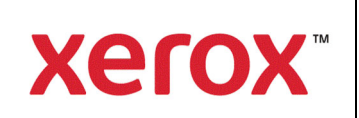

THESE DRAWINGS AND SPECIFICATIONS, AND THE DATA CONTAINED THEREIN, ARE THE EXCLUSIVE PROPERTY OF XEROX CORPORATION AND/OR XEROX LTD./FUJI XEROX CO. LTD. ISSUED IN STRICT CONFIDENCE AND SHALL NOT, WITHOUT THE PRIOR WRITTEN PERMISSION OF XEROX CORPORATION AND/OR XEROX LTD./FUJI XEROX CO. LTD. BE REPRODUCED, COPIED OR USED FOR ANY PURPOSE WHATSOEVER, EXCEPT THE MANUFACTURE OF ARTICLES FOR XEROX CORPORATION AND/OR XEROX LTD./FUJI XEROX CO. LTD.

| REVISION RECORD |             |                    |               |              |          |            |  |
|-----------------|-------------|--------------------|---------------|--------------|----------|------------|--|
| DWG.            | STATUS: REL | CHG                | . NO.:        |              | REV: A   |            |  |
| REV.            | ТҮРЕ        | CHG. BY /DATE      | CHG. BY /DATE | CHK.<br>CODE | CHG. NO. | MF<br>CHK. |  |
| А               | REL         | B. HEUMANN 28JAN20 | 25            |              |          |            |  |
|                 |             |                    |               |              |          |            |  |
|                 |             |                    |               |              |          |            |  |
|                 |             |                    |               |              |          |            |  |
|                 |             |                    |               |              |          |            |  |
|                 |             |                    |               |              |          |            |  |
|                 |             |                    |               |              |          |            |  |
|                 |             |                    |               |              |          |            |  |
|                 |             |                    |               |              |          |            |  |
|                 |             |                    |               |              |          |            |  |

| SHEET NO. | SIZE | SHEET REVISION |  |  |  |  |  |
|-----------|------|----------------|--|--|--|--|--|
| 1         | LTR  | Α              |  |  |  |  |  |
| 2         | LTR  | Α              |  |  |  |  |  |
| 3         | LTR  | Α              |  |  |  |  |  |
| 4         | LTR  | Α              |  |  |  |  |  |
| 5         | LTR  | Α              |  |  |  |  |  |
| 6         | LTR  | Α              |  |  |  |  |  |
|           |      |                |  |  |  |  |  |
|           |      |                |  |  |  |  |  |
|           |      |                |  |  |  |  |  |
|           |      |                |  |  |  |  |  |
|           |      |                |  |  |  |  |  |
|           |      |                |  |  |  |  |  |

|                                                                                                    |      |                                         |  |               | ENVIRONMENTAL/REMA           | ANUFACTURI | NG CODES        |  |
|----------------------------------------------------------------------------------------------------|------|-----------------------------------------|--|---------------|------------------------------|------------|-----------------|--|
| XEROX MATERIAL SPEC                                                                                                    |      | XEROX FINISH SPEC                       |  | RELATED SPECS |                              |            |                 |  |
| PREPARED BY / DATE<br>B.HEUMANN 28JAN2025                                                                                                    | CHEC | CKED BY / DATE APPROVED B'<br>J.WESLINE |  |               | BY / DATE<br>E 28JAN2025     | REFERENC   | E CODES         |  |
| TITLE<br>INSTALLATION INSTRUCTIONS –<br>RFID READER FOR XEROX <sup>®</sup> PRIMELINK <sup>®</sup> C9200<br>FOR KITS 497K25620, 497K25610, AND 497K25720 |      |                                         |  | DWG.<br>SIZE  | DWG.<br>NO. <b>702P09347</b> | ,          | SEE<br>REV      |  |
|                                                                                                    |      |                                         |  | LTR           | SHEET 1 OF 6                 |            | RECORD<br>ABOVE |  |

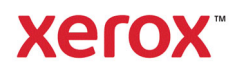

#### PURPOSE

These instructions describe the procedure to install the RFID Reader onto a **Xerox**<sup>®</sup> **PrimeLink**<sup>®</sup> **C9200** device.

#### **KIT CONTENTS**

| ITEM     | DESCRIPTION                      | QTY    |
|----------|----------------------------------|--------|
| 1        | USB Mounting Bracket             | 1      |
| 2        | USB Y-Cable                      | 1      |
| 3        | Label                            | 1      |
| 4        | RFID Reader**                    | 1**    |
| 5        | 3M Dualock Fastener              | 4      |
| 6        | Installation Instructions        | 1      |
| א הרוח ה | andor in NOT included in kit 407 | K0E700 |

\*\*RFID Reader is NOT included in kit 497K25720.

#### **REQUIRED TOOLS**

- Hex Driver (5.5mm)
- Screwdriver (Phillips)

#### PROCEDURE

- \_\_\_1. Power off the PrimeLink device.
- 2. Disconnect any feeding/finishing equipment and pull the modules away from the PrimeLink device.
- \_\_3. Raise the DADF/platen cover. On the left side of the PrimeLink device, remove the two screw covers and four screws from the locations marked here:

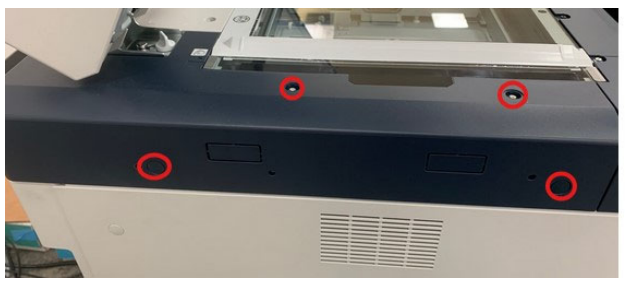

Figure 1.

4. On the rear of the PrimeLink device, remove the remaining screw from the same cover panel and remove the panel from the device.

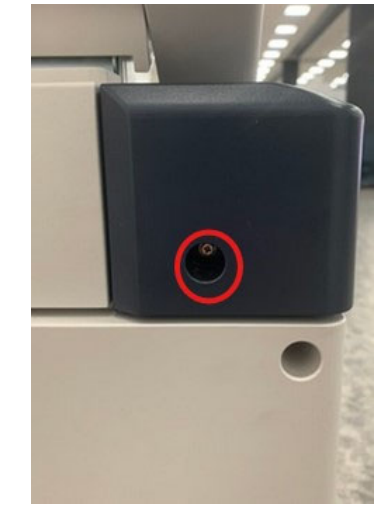

Figure 2.

\_\_5. From the front of the machine, remove the two screws (highlighted below) from the front left corner panel:

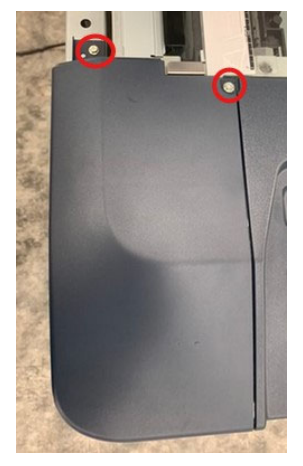

Figure 3.

| PROPRIETARY NOTE ON SHEET 1 APPLIES TO ALL SHEETS                                                                                              |              |             |    |      |     |               |  |
|----------------------------------------------------------------------------------------------------|--------------|-------------|----|------|-----|---------------|--|
| TITLE                                                                                                    | DWG.<br>SIZE | DWG.<br>NO. | 70 | 2P09 | 347 | SHEET<br>REV. |  |
| INSTALLATION INSTRUCTIONS –<br>RFID READER FOR XEROX <sup>®</sup> PRIMELINK <sup>®</sup> C9200<br>FOR KITS 497K25620, 497K25610, AND 497K25720 | LTR          | SHEET       | 2  | OF   | 6   | Α             |  |

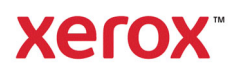

\_6. Open the front door of the printer and remove the remaining screw from the front left corner panel. Remove this panel.

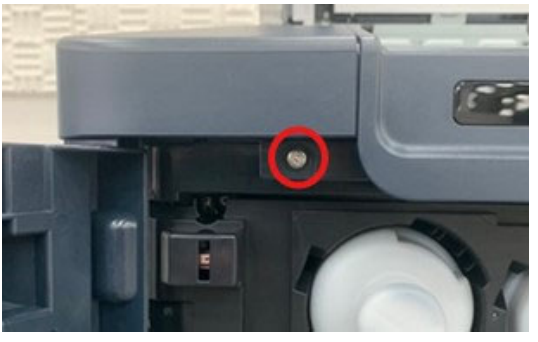

Figure 4.

\_\_7. Remove the two pairs of DualLock fastener from the kit. Remove the plastic liner from the adhesive on one side of each pair. On the underside of the panel removed in step 6, place both as shown:

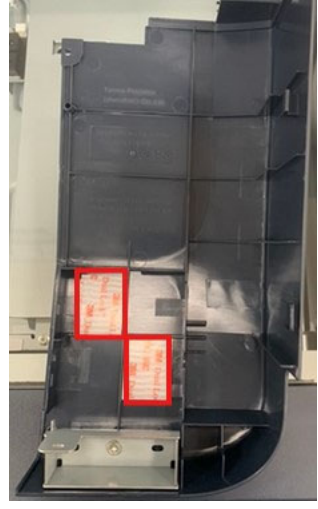

Figure 5.

8. Remove the adhesive on the sides now facing up. Gently place the RFID reader on this as shown, ensuring there is a gap between the reader and the front metal plate.

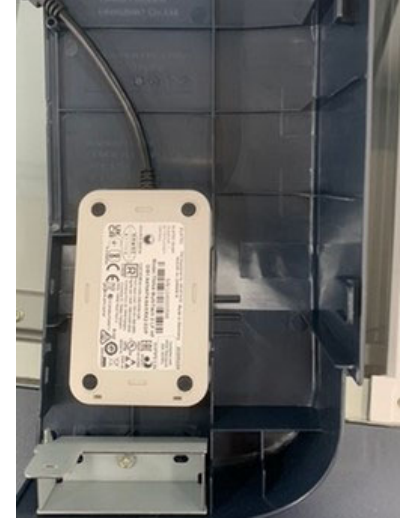

Figure 6.

\_9. After ensuring the cover can fit back in place on the machine, firmly press the RFID reader into place. If needed, adjust the placement of the reader so the cover can be reinstalled later. Set this aside.

| PROPRIETARY NOTE ON SHEET 1 APPLIES TO ALL SHEETS                                                                       |              |             |    |      |     |               |  |
|----------------------------------------------------------------------------------------------------|--------------|-------------|----|------|-----|---------------|--|
| TITLE                                                                                                    | DWG.<br>SIZE | DWG.<br>NO. | 70 | 2P09 | 347 | SHEET<br>REV. |  |
| INSTALLATION INSTRUCTIONS –<br>RFID READER FOR XEROX® PRIMELINK ® C9200<br>FOR KITS 497K25620, 497K25610, AND 497K25720 | LTR          | SHEET       | 3  | OF   | 6   | A             |  |

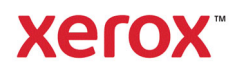

10. In the area exposed by the removal of the cover in step 6, remove this screw:

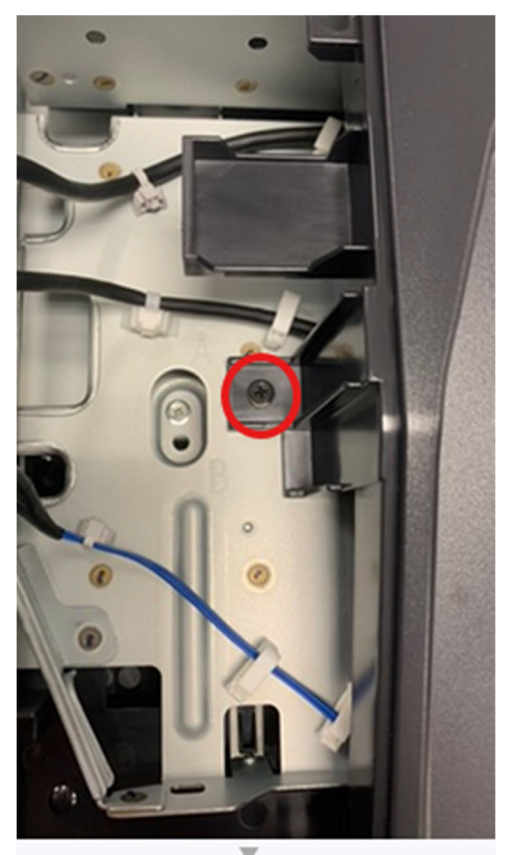

Figure 7.

\_\_11. Remove the three screws along the front of the platen.

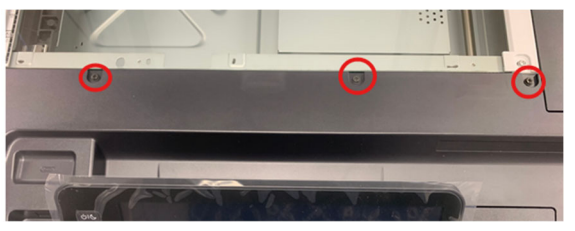

Figure 8.

12. Raise the user interface panel. Remove the access panel underneath it by removing the two screws.

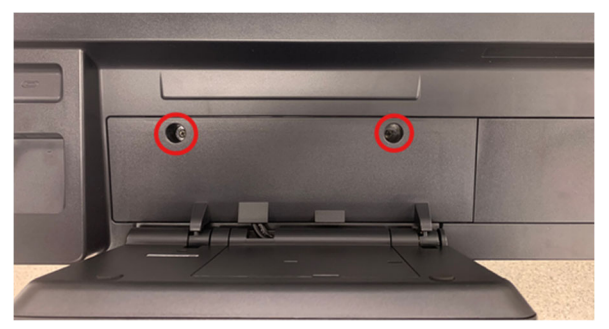

Figure 9.

13. Under the cover removed in step 12, remove the two screws securing the top cover.

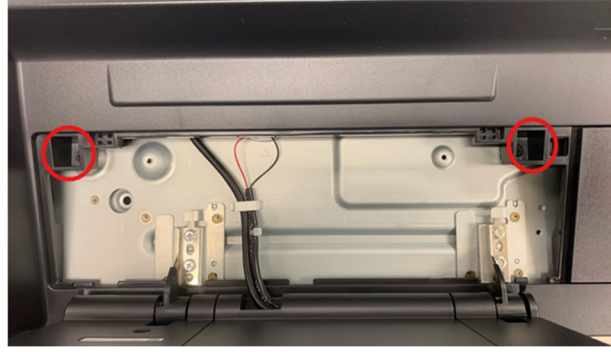

Figure 10.

| PROPRIETARY NOTE ON SHEET 1 APPLIES TO ALL SHEETS                                                                                              |              |             |    |      |     |               |  |
|----------------------------------------------------------------------------------------------------|--------------|-------------|----|------|-----|---------------|--|
| TITLE                                                                                                    | DWG.<br>SIZE | DWG.<br>NO. | 70 | 2P09 | 347 | SHEET<br>REV. |  |
| INSTALLATION INSTRUCTIONS –<br>RFID READER FOR XEROX <sup>®</sup> PRIMELINK <sup>®</sup> C9200<br>FOR KITS 497K25620, 497K25610, AND 497K25720 | LTR          | SHEET       | 4  | OF   | 6   | A             |  |

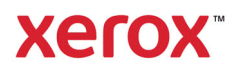

14. Along the right side of the platen, remove the screw cover and the two screws shown below:

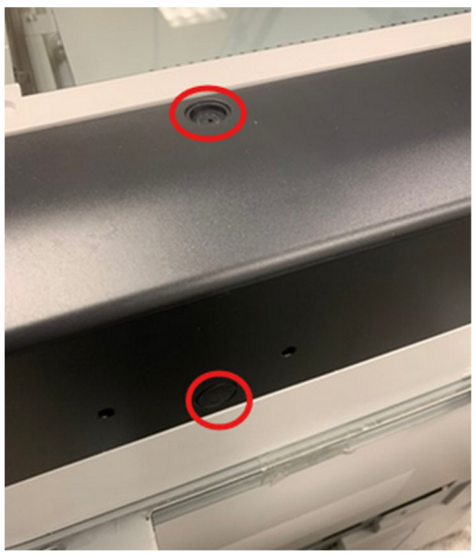

Figure 11.

\_15. Pull the front of the right cover out as shown below to allow for the top front cover to be pulled out from under it. Completely remove the top front cover.

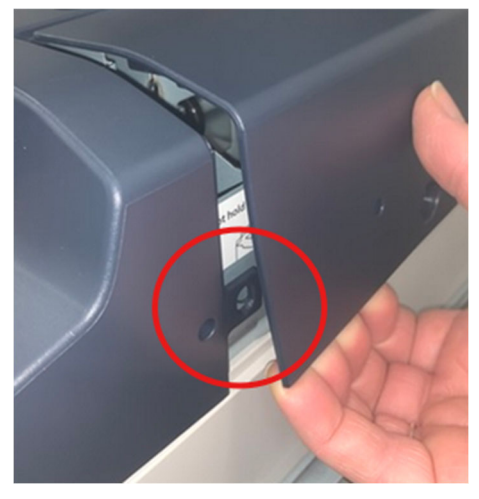

Figure 12.

\_\_\_16. Remove the two screws holding the USB port in place. Remove this port from the bracket.

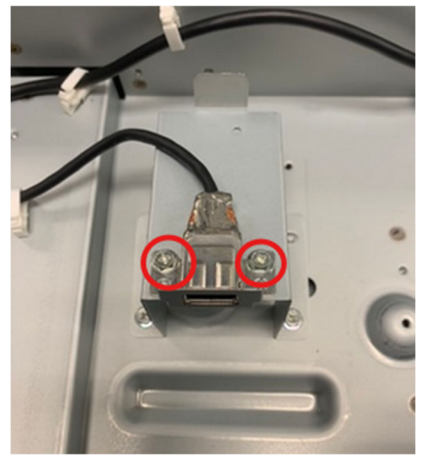

Figure 13.

\_\_17. Plug the single end of the USB Y-cable into this port.

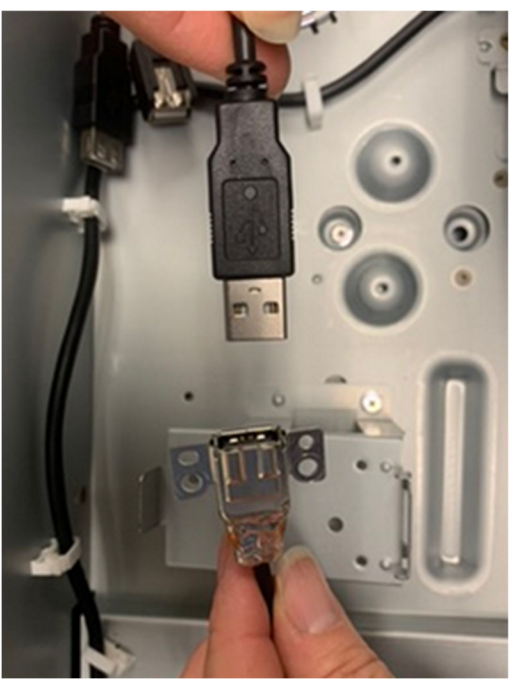

Figure 14.

| PROPRIETARY NOTE ON SHEET 1 APPLIES TO ALL SHEETS                                                                       |              |             |    |      |     |               |  |
|----------------------------------------------------------------------------------------------------|--------------|-------------|----|------|-----|---------------|--|
| TITLE                                                                                                    | DWG.<br>SIZE | DWG.<br>NO. | 70 | 2P09 | 347 | SHEET<br>REV. |  |
| INSTALLATION INSTRUCTIONS –<br>RFID READER FOR XEROX® PRIMELINK ® C9200<br>FOR KITS 497K25620, 497K25610, AND 497K25720 | LTR          | SHEET       | 5  | OF   | 6   | Α             |  |

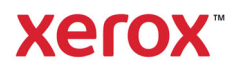

18. Place the USB mounting bracket from the kit over the square end of the USB Y-cable. Note the orientation of the connector in the bracket:

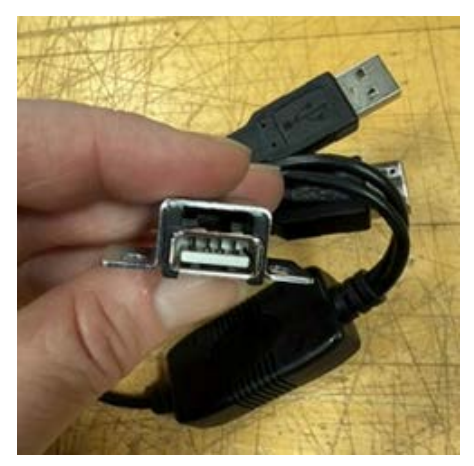

Figure 15.

- \_19. Align the end of the Y-cable with the mounting bracket in place of the USB port removed in Step 16. Ensure that the mounting bracket sits behind the positioning features highlighted below and a USB thumb drive or other USB device can be inserted.
- NOTE: A Phillips-head screwdriver may be needed to secure the screws.

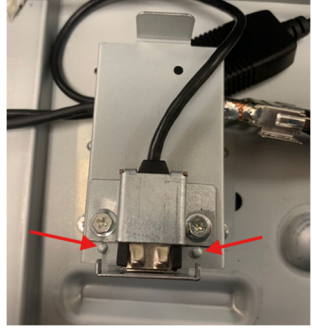

Figure 16.

- 20. Reinstall the top front cover and the access panel removed in steps 10-15. The free end of the Y-cable will need to be accessible to the left of the front cover, in the area shown in Figure 7.
- \_\_\_\_21. Plug the RFID reader into the free end of the Y-cable and reinstall the top front left cover with the mounted reader. Reference removal steps 5-6.
- \_\_\_22. Reinstall the top left cover removed in steps 3-4.
- \_\_\_23. Reconnect any feeding and finishing devices.
- \_\_\_24. Install the label onto the top left cover as shown below.

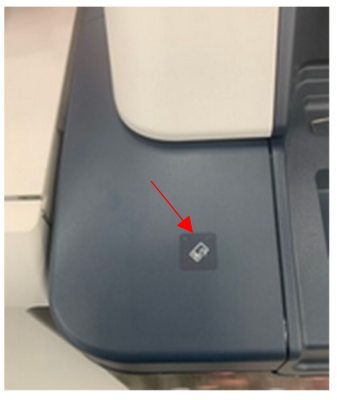

Figure 17.

\_\_\_25. Installation is complete.

| PROPRIETARY NOTE ON SHEET 1 APPLIES TO ALL SHEETS                                                                                              |              |             |    |      |     |               |  |
|----------------------------------------------------------------------------------------------------|--------------|-------------|----|------|-----|---------------|--|
| TITLE                                                                                                    | DWG.<br>SIZE | DWG.<br>NO. | 70 | 2P09 | 347 | SHEET<br>REV. |  |
| INSTALLATION INSTRUCTIONS –<br>RFID READER FOR XEROX <sup>®</sup> PRIMELINK <sup>®</sup> C9200<br>FOR KITS 497K25620, 497K25610, AND 497K25720 | LTR          | SHEET       | 6  | OF   | 6   | A             |  |

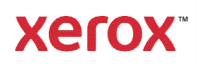

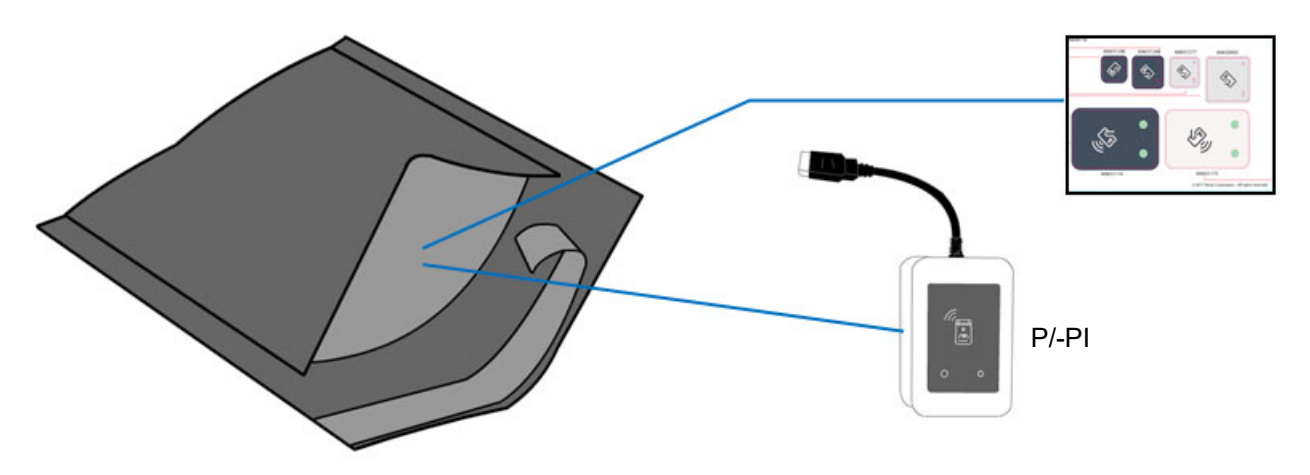

497K18121 / 497K22640

| AltaLink B81XX/C81XX<br>AltaLink B82XX/C82XX   | P.2 - P.3   |
|------------------------------------------------|-------------|
| VersaLink B70XX/C70XX<br>VersaLink B71XX/C71XX | P.4 - P.5   |
| VersaLink B405/C405                            | P6 - P.7    |
| VersaLink B605/B615 &<br>VersaLink C505/C605   | P.8 - P.9   |
| PrimeLink B91XX                                | P.10 - P.11 |

## AltaLink B81XX/C81XX/B82XX/C82XX (1 of 2)

2.

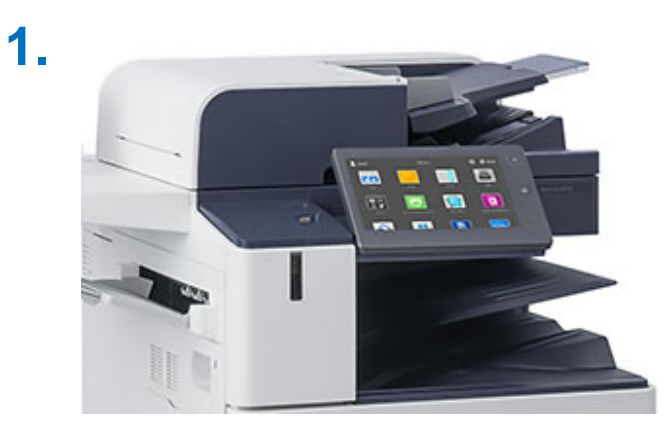

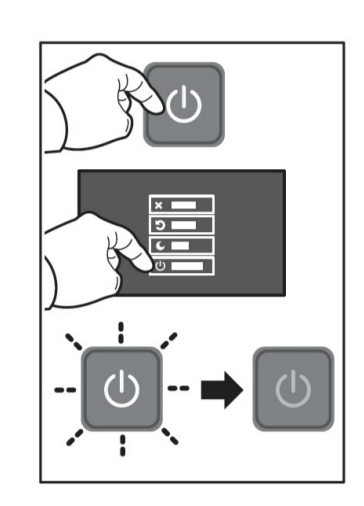

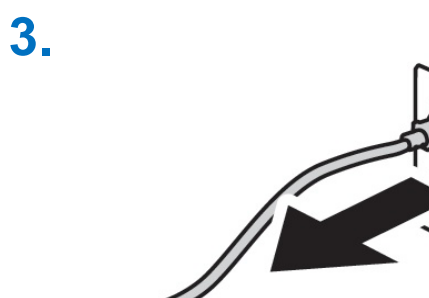

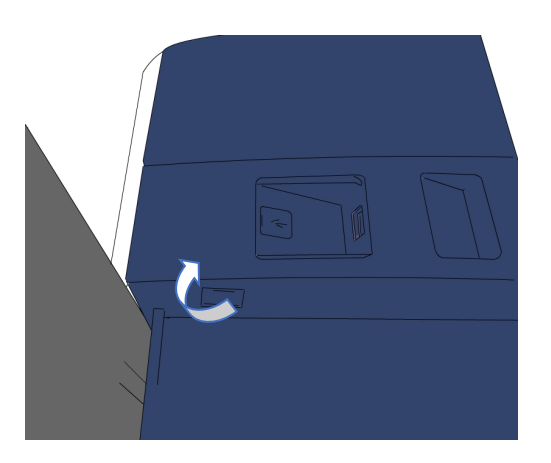

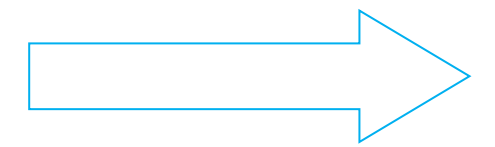

## AltaLink B81XX/C81XX/B82XX/C82XX (2 of 2)

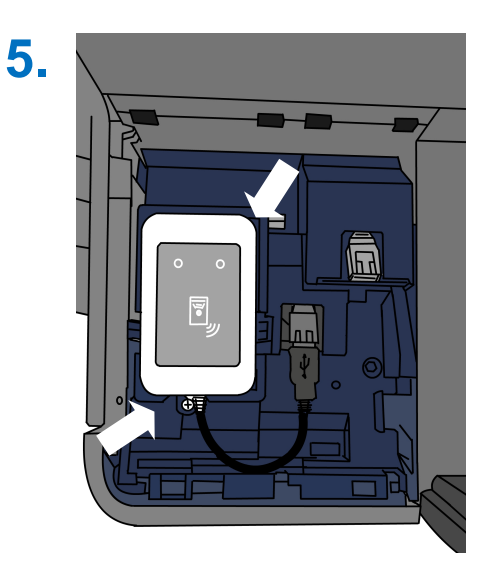

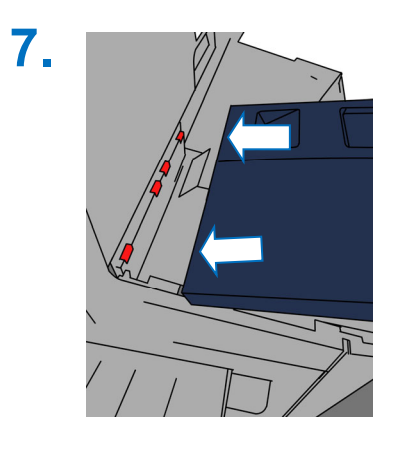

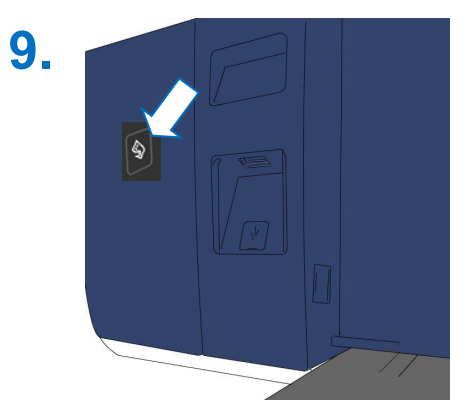

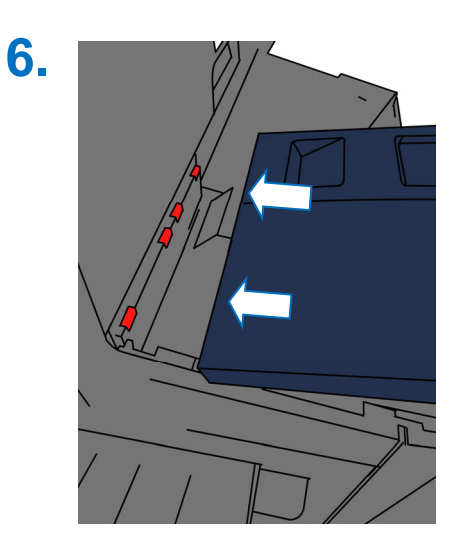

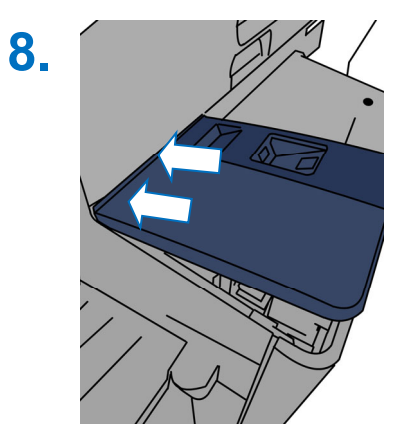

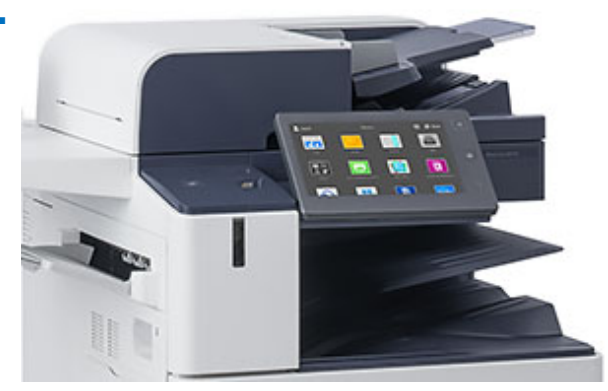

### **Xelox**.

3.

## VersaLink B70XX / B71XX / C70XX / C71XX (1 of 2)

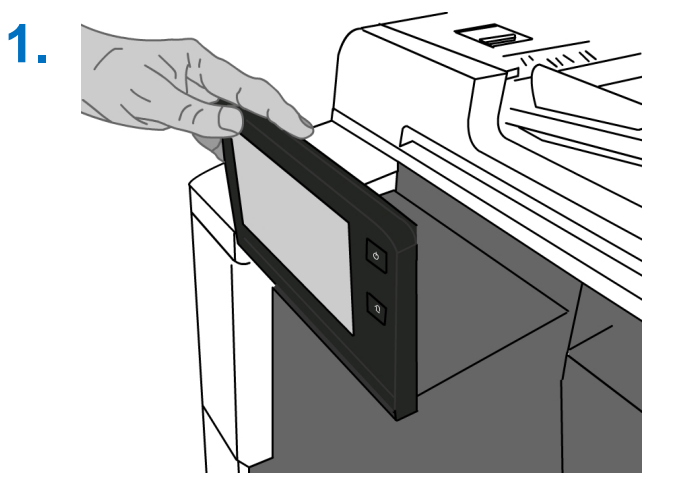

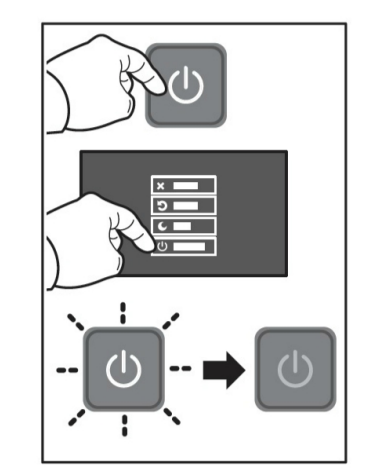

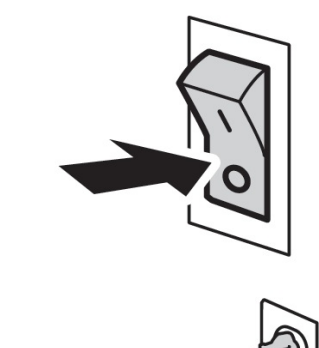

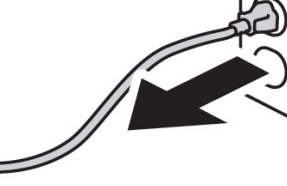

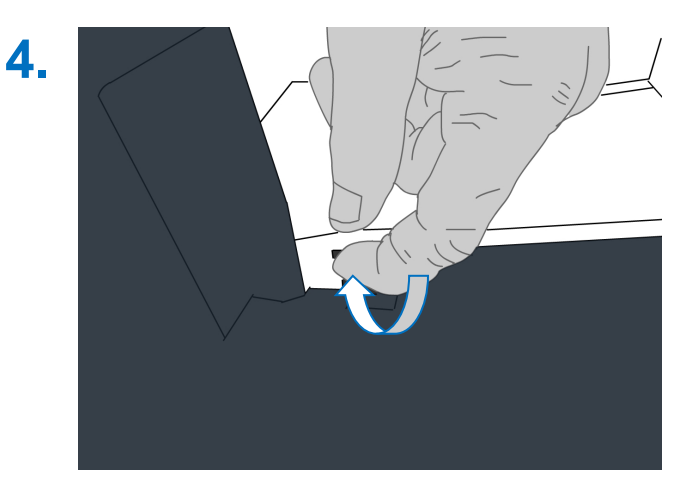

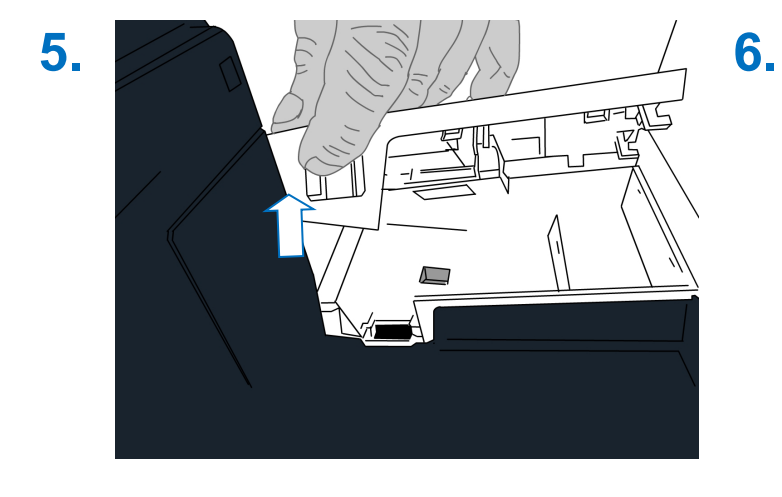

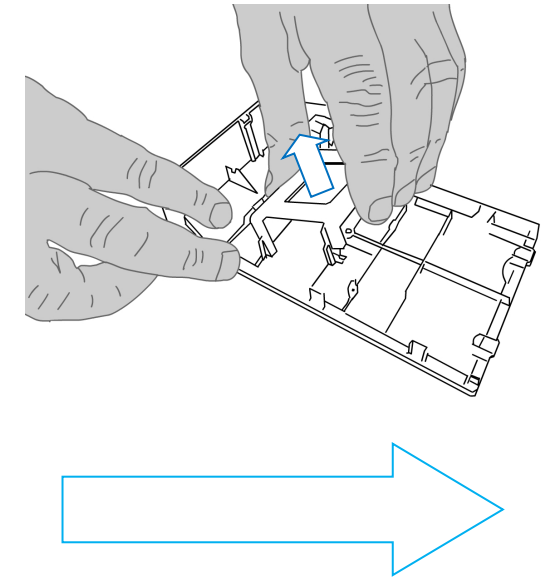

## VersaLink B70XX / B71XX / C70XX / C71XX (2 of 2)

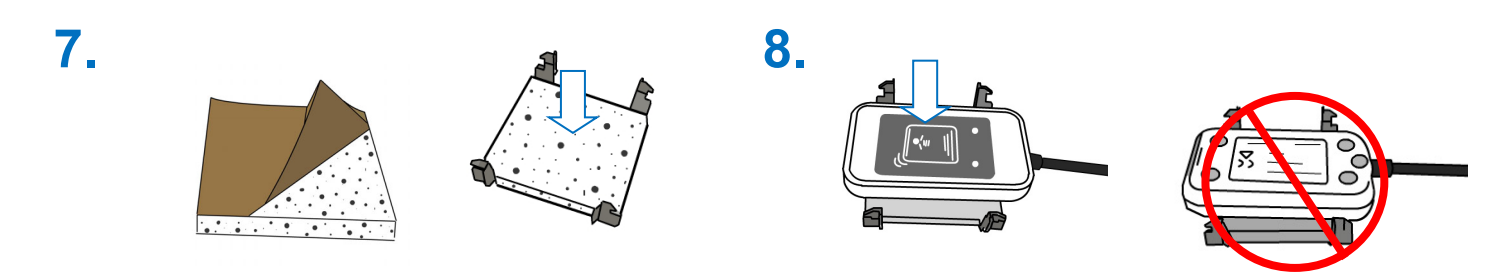

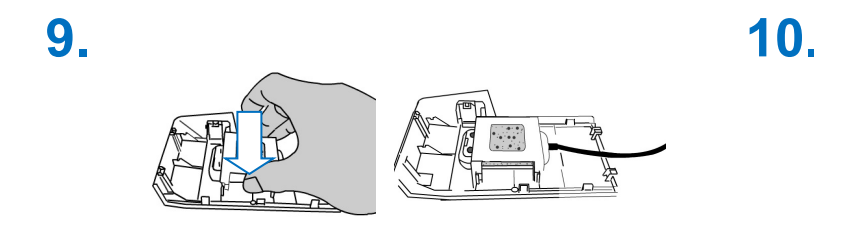

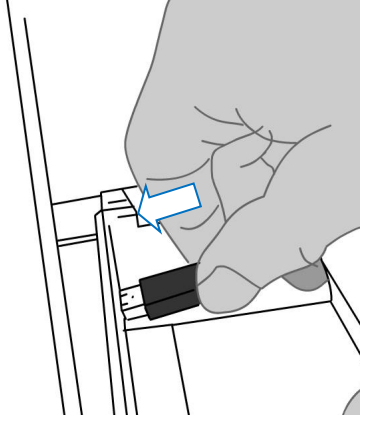

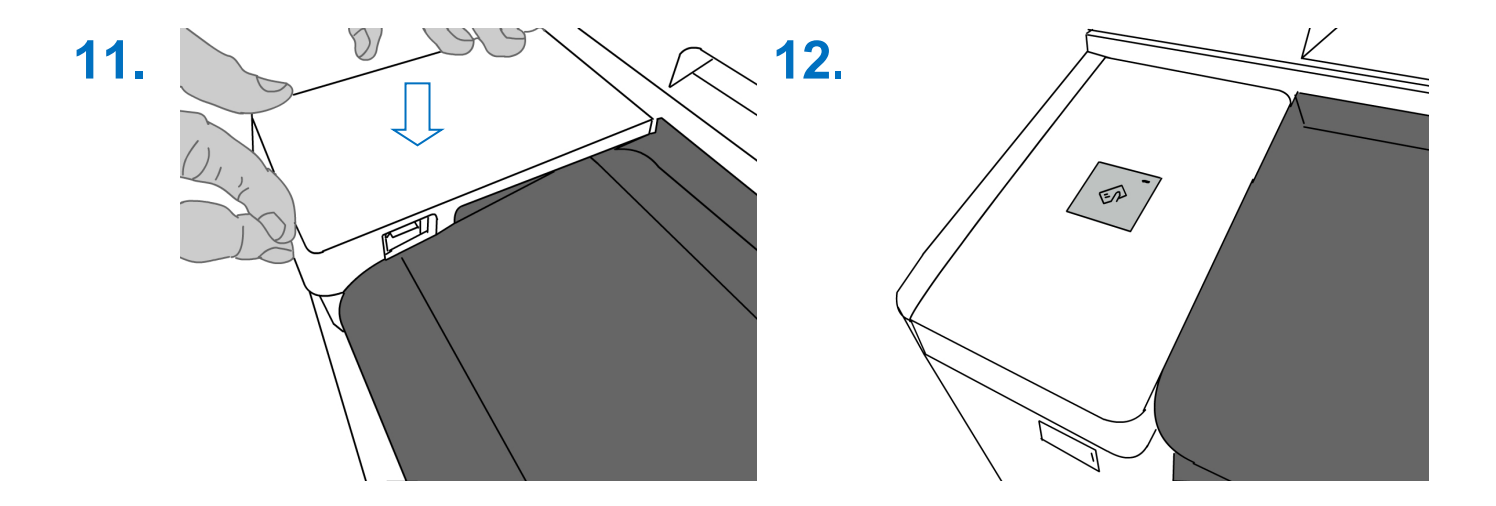

## **Xelox**...

# VersaLink B405/C405 (1 of 2)

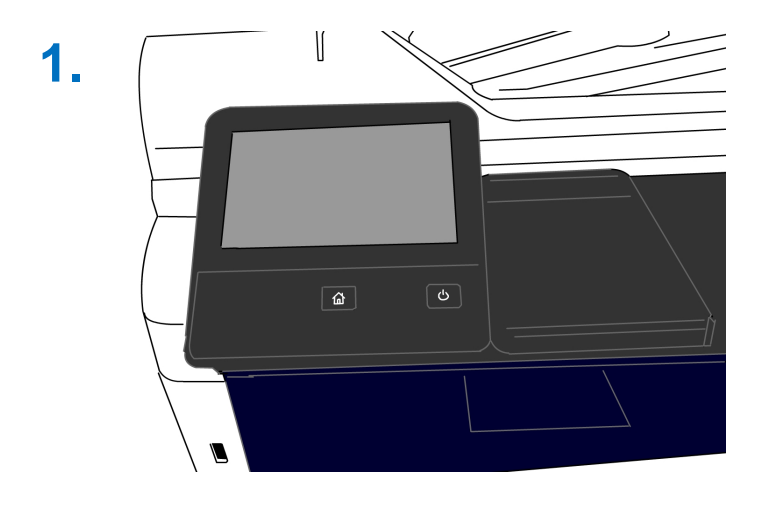

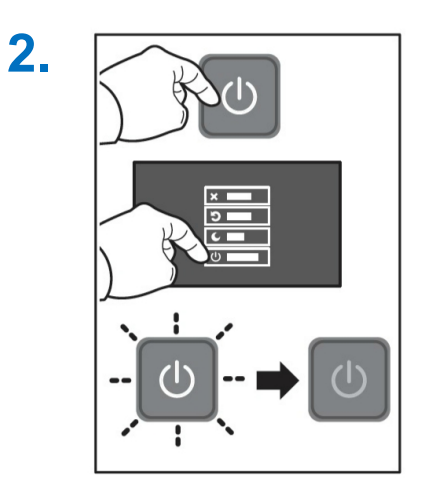

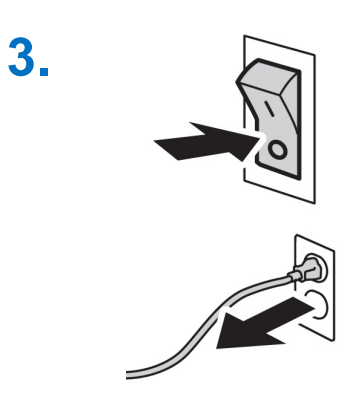

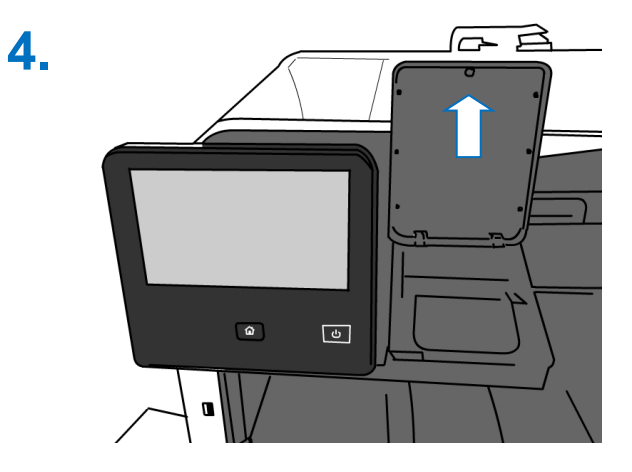

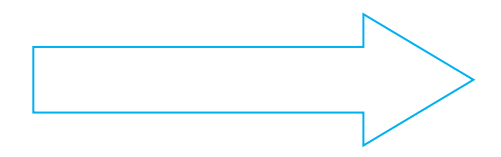

## **Xelox**...

# VersaLink B405/C405 (2 of 2)

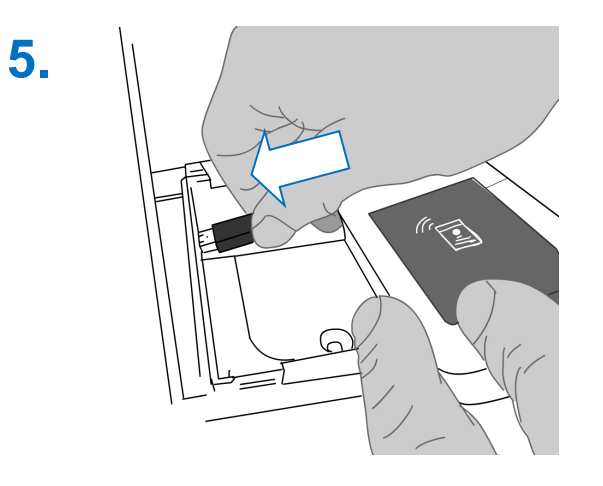

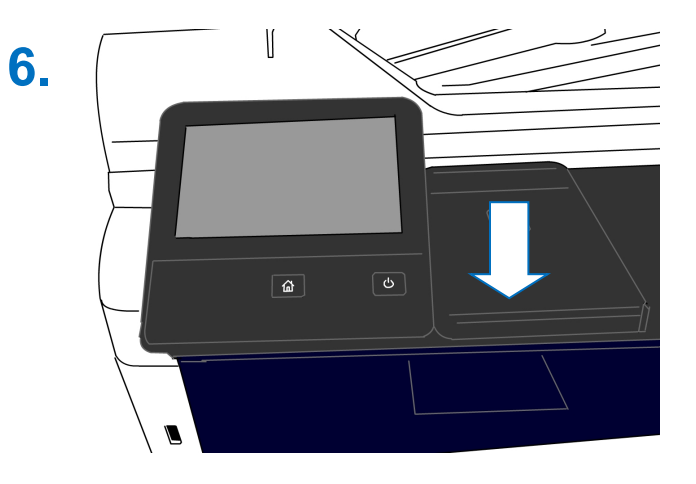

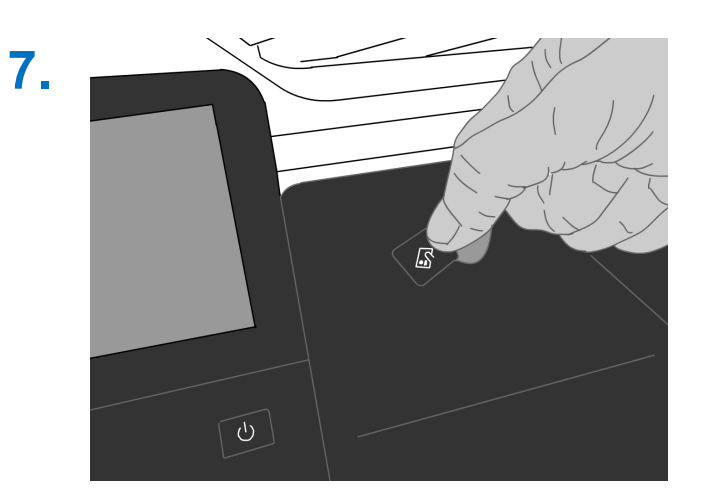

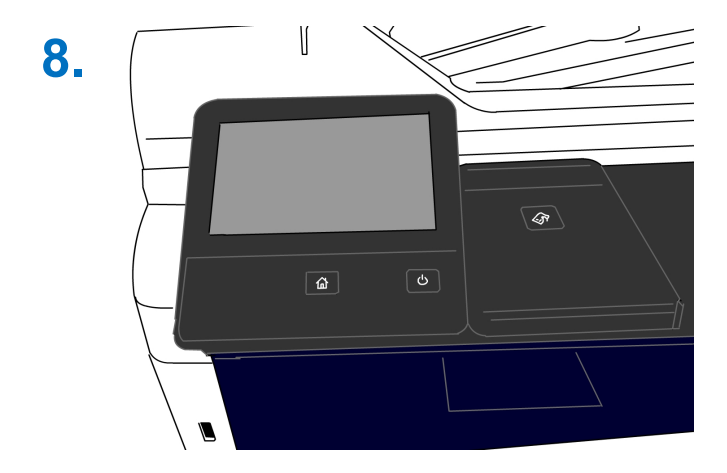

Xerox

1.

3.

# VersaLink B605/B615 VersaLink C505/C605 (1 of 2)

| I |  |
|---|--|

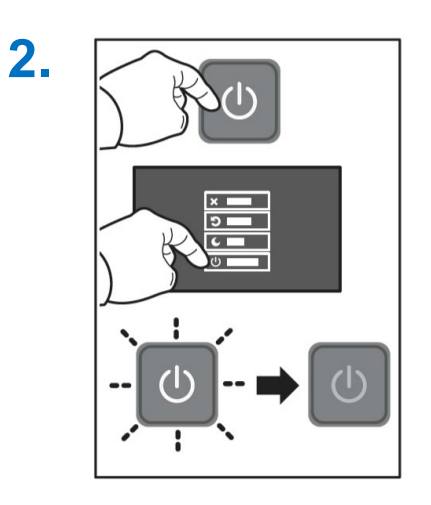

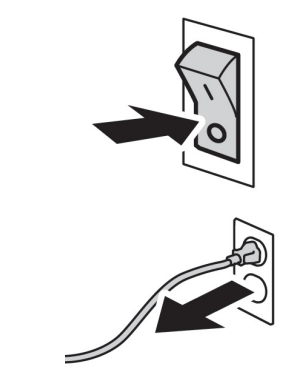

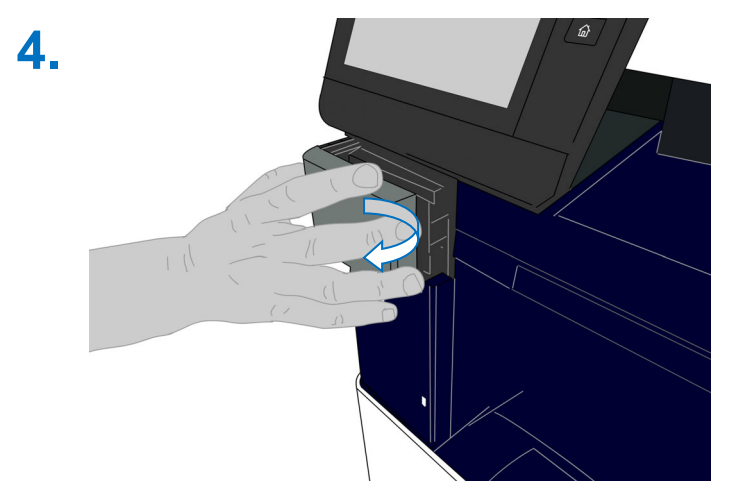

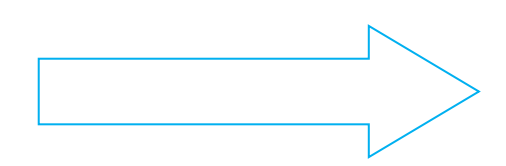

# VersaLink B605/B615 VersaLink C505/C605 (2 of 2)

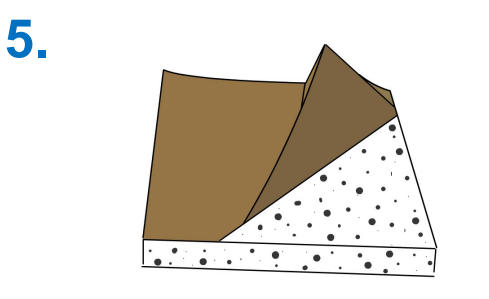

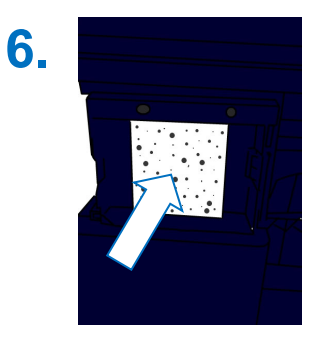

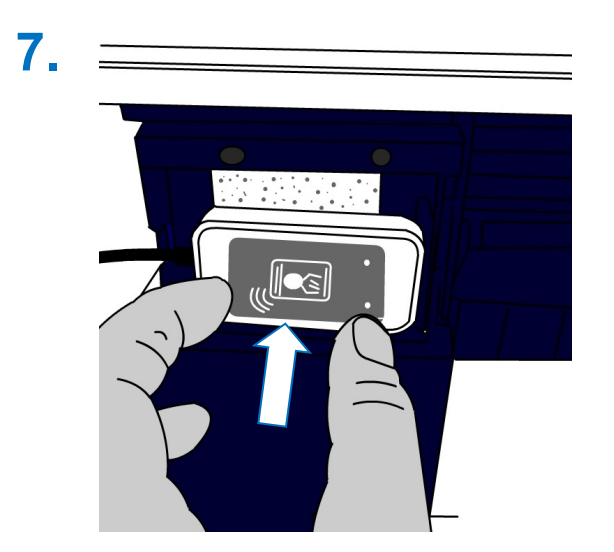

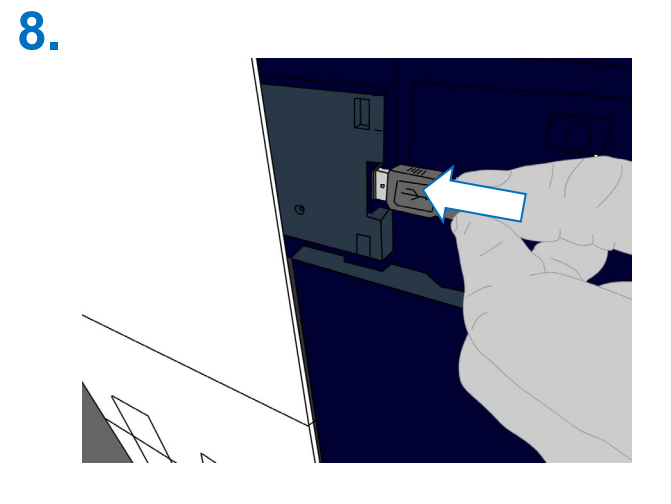

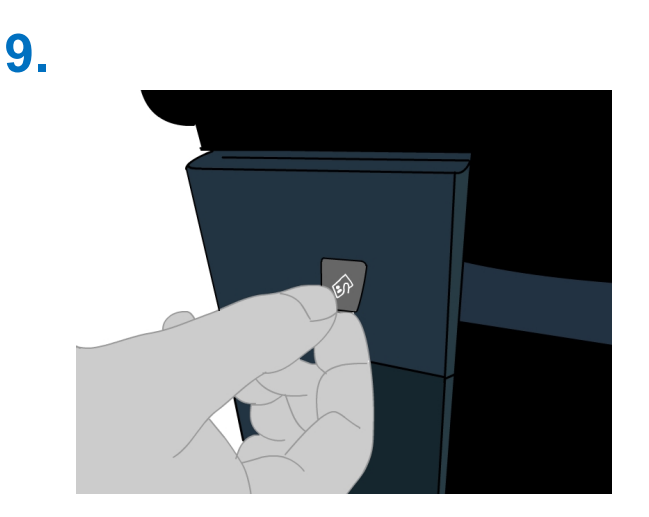

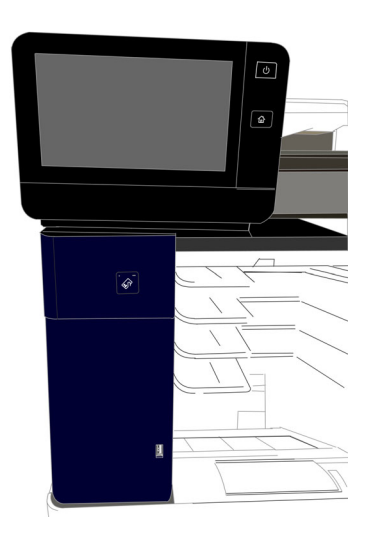

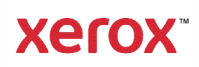

# PrimeLink B91XX (1 of 2)

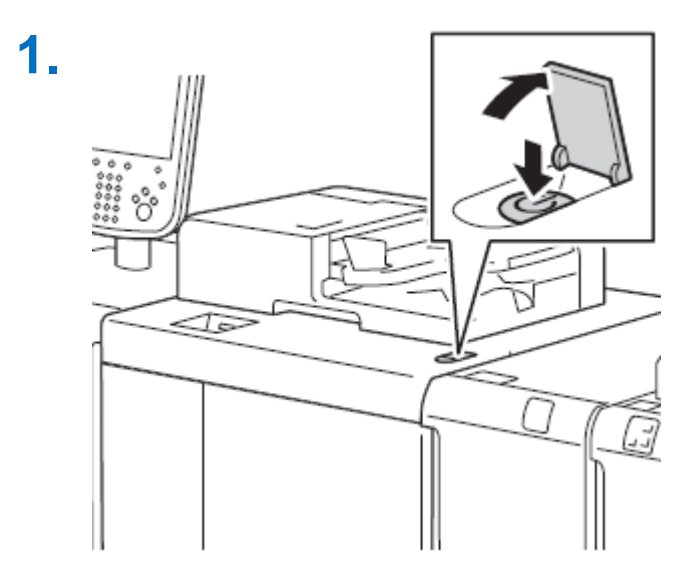

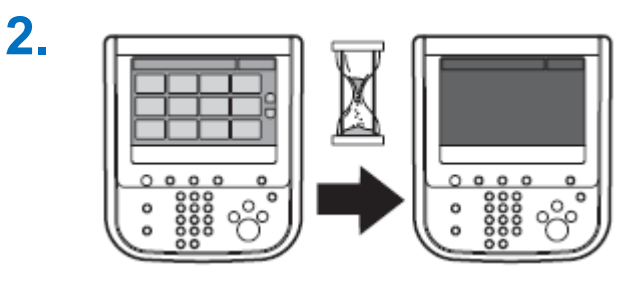

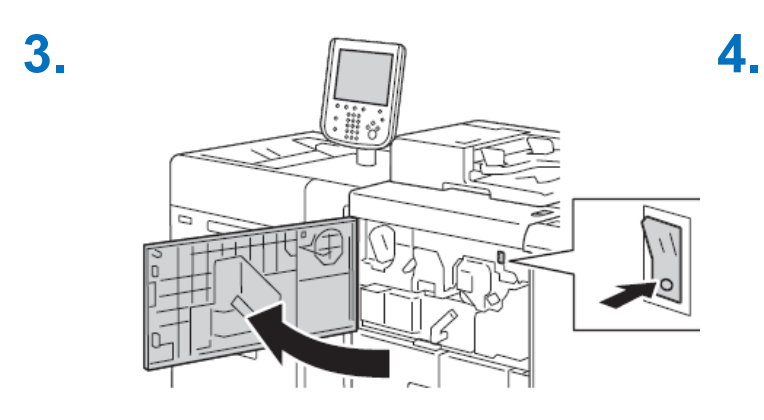

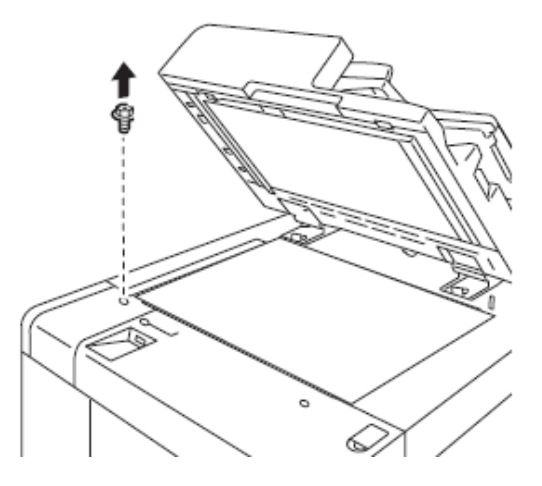

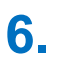

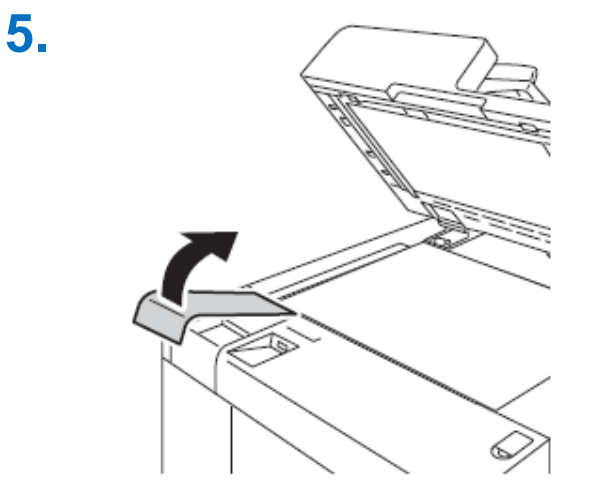

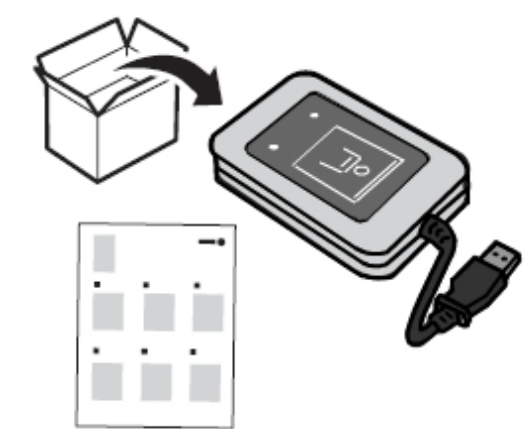

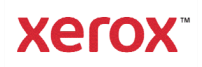

# PrimeLink B91XX (2 of 2)

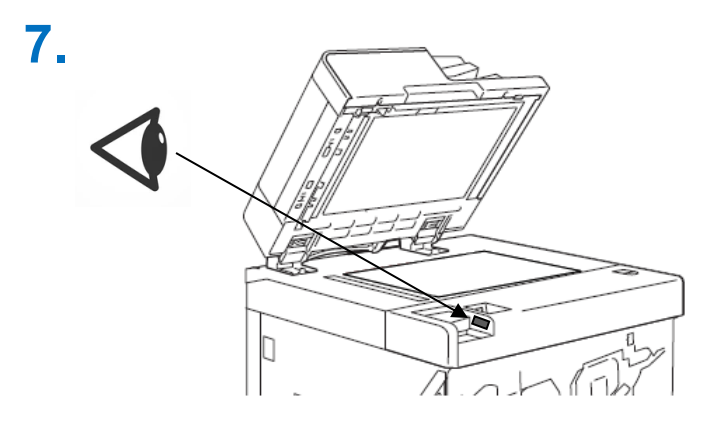

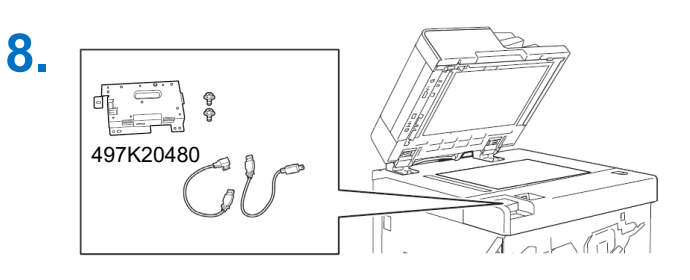

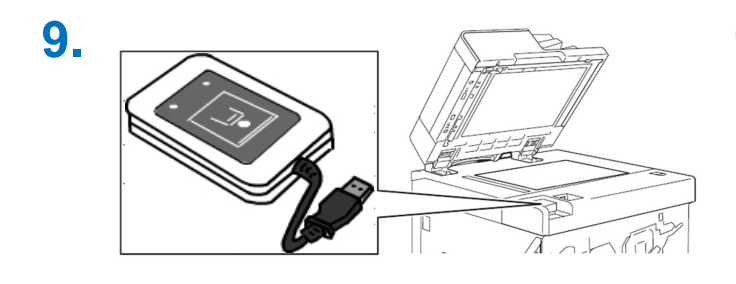

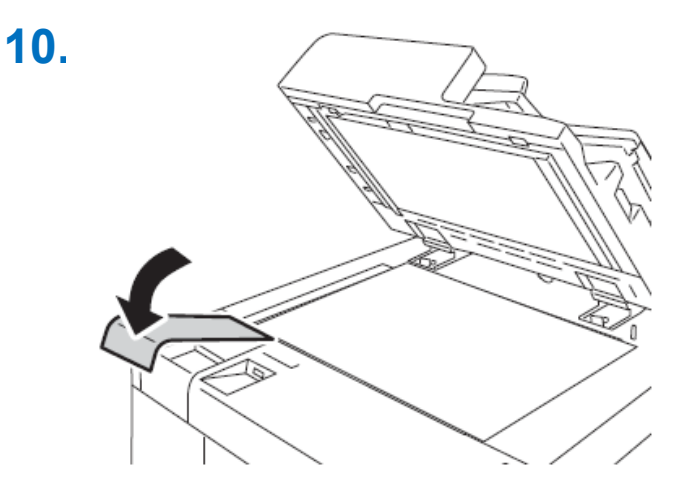

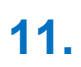

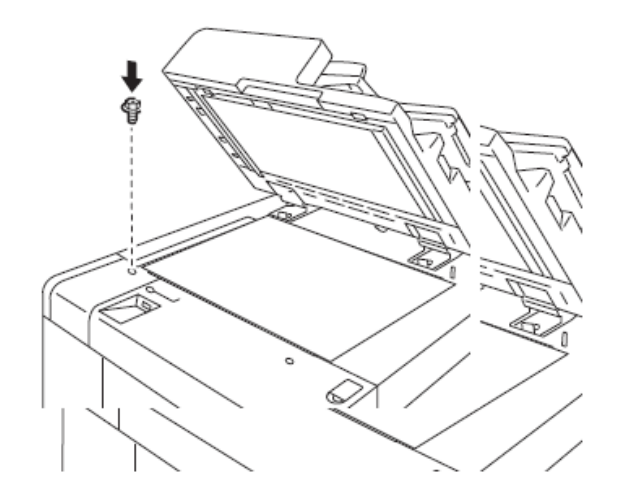

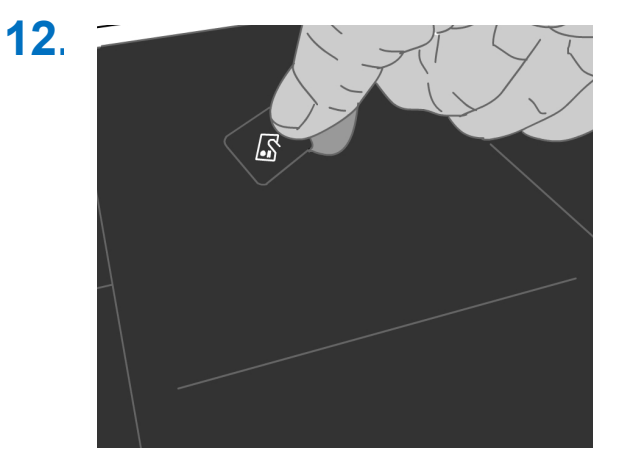

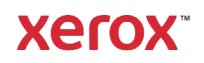

This page left blank intentionally.